# Configurazione tunnel IPv2 IPv6 da sito a sito tra ASA e FTD

## Sommario

Introduzione Prerequisiti Requisiti Componenti usati Configurazione Esempio di rete Configurazione ASA Configurazione FTD Ignora controllo di accesso Configura esenzione NAT Verifica Risoluzione dei problemi Riferimenti

## Introduzione

In questo documento viene illustrato un esempio di configurazione per configurare un tunnel da sito IPv6 a sito tra un'appliance ASA (Adaptive Security Appliance) e un protocollo FTD (Firepower Threat Defense) tramite il protocollo IKEv2 (Internet Key Exchange versione 2). L'installazione include la connettività di rete IPv6 end-to-end con ASA e FTD come dispositivi di terminazione VPN.

## Prerequisiti

### Requisiti

Cisco raccomanda la conoscenza dei seguenti argomenti:

- Conoscenze fondamentali della configurazione ASA CLI
- Conoscenze base dei protocolli IKEv2 e IPSEC
- Informazioni sull'indirizzamento e il routing IPv6
- Conoscenze di base della configurazione FTD tramite FMC

### Componenti usati

Le informazioni discusse in questo documento si basano su un ambiente virtuale creato con dispositivi usati in uno specifico ambiente di emulazione. Su tutti i dispositivi menzionati nel documento la configurazione è stata ripristinata ai valori predefiniti. Se la rete è in produzione,

valutare attentamente eventuali conseguenze derivanti dall'uso dei comandi.

Le informazioni fornite in questo documento si basano sulle seguenti versioni software e hardware:

- Cisco ASAv con versione 9.6(4)12
- Cisco FTDv con versione 6.5.0
- Cisco FMCv versione 6.6.0

## Configurazione

### Esempio di rete

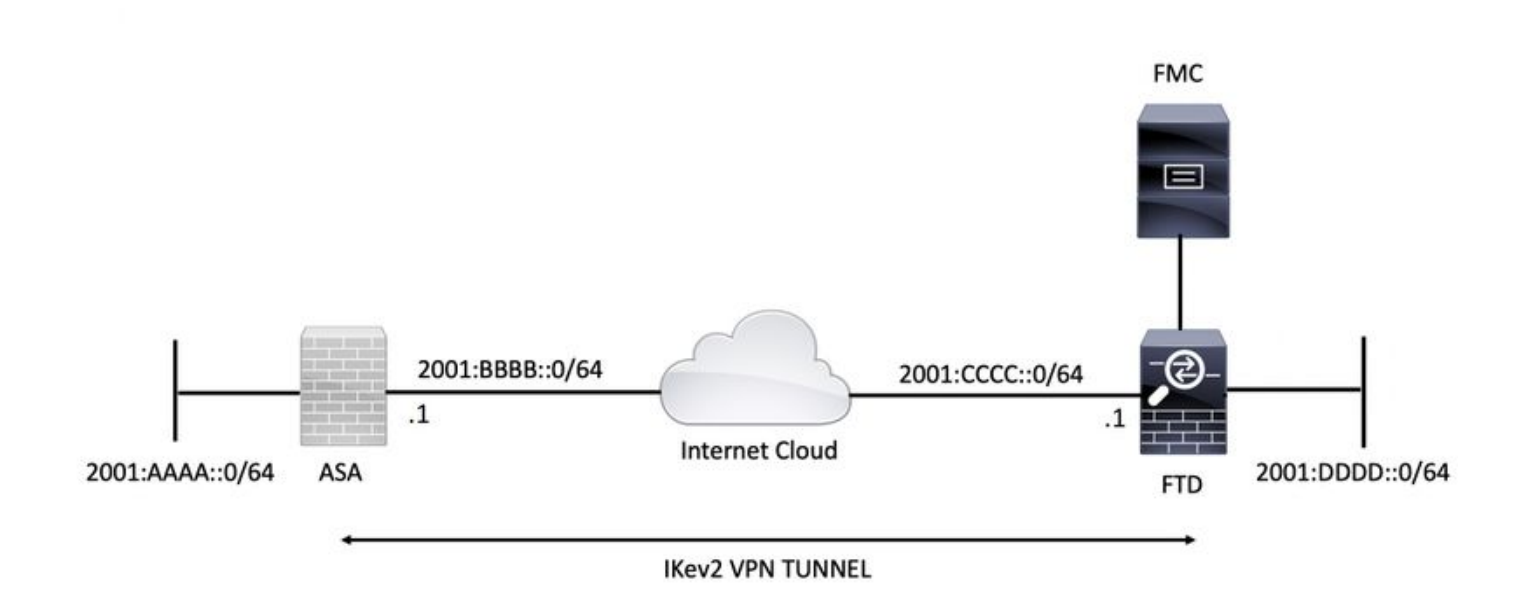

### **Configurazione ASA**

In questa sezione viene descritta la configurazione richiesta sull'appliance ASA.

Passaggio 1. Configurare le interfacce ASA.

```
interface GigabitEthernet0/0
nameif outside
security-level 0
ipv6 address 2001:bbbb::1/64
ipv6 enable
interface GigabitEthernet0/1
nameif inside
security-level 100
ipv6 address 2001:aaaa::1/64
ipv6 enable
Passaggio 2. Impostare una route predefinita IPv6.
```

ipv6 route outside ::/0 2001:bbbb::2

Passaggio 3. Configurare il criterio IKEv2 e abilitare IKEv2 sull'interfaccia esterna.

crypto ikev2 policy 1 encryption aes-256 integrity sha256 group 14 prf sha256 lifetime seconds 86400

crypto ikev2 enable outside Passaggio 4. Configurare il gruppo di tunnel.

tunnel-group 2001:cccc::1 type ipsec-l2l tunnel-group 2001:cccc::1 ipsec-attributes ikev2 remote-authentication pre-shared-key ciscol23 ikev2 local-authentication pre-shared-key ciscol23

Passaggio 5. Creare gli oggetti e l'Access Control List (ACL) in modo che corrispondano al traffico interessato.

object-group network local-network
network-object 2001:aaaa::/64

object-group network remote-network
network-object 2001:dddd::/64

access-list CRYPTO\_ACL extended permit ip object-group local-network object-group remote-network Passaggio 6. Configurare le regole NAT (Network Address Translation) dell'identità per il traffico interessato.

nat (inside,outside) source static local-network local-network destination static remote-network
remote-network no-proxy-arp route-lookup

Passaggio 7. Configurare la proposta IPSec IKEv2.

```
crypto ipsec ikev2 ipsec-proposal ikev2_aes256
protocol esp encryption aes-256
protocol esp integrity sha-1
Passaggio 8. Impostare la mappa crittografica e applicarla all'interfaccia esterna.
```

crypto map VPN 1 match address CRYPTO\_ACL crypto map VPN 1 set peer 2001:cccc::1 crypto map VPN 1 set ikev2 ipsec-proposal ikev2\_aes256 crypto map VPN 1 set reverse-route

crypto map VPN interface outside

#### Configurazione FTD

In questa sezione vengono fornite le istruzioni per configurare un FTD utilizzando FMC.

Definire la topologia VPN

#### Passaggio 1. Passare a Dispositivi > VPN > Da sito a sito.

Seleziona Aggiungere VPN e scegliere Firepower Threat Defense Device, come mostrato nell'immagine.

| Overview Analysis Policies Devices Objects AMP Intelligence                            | . 0 <sub>2</sub> De | ploy System  | Help 🔻      | admin 🔻  |
|----------------------------------------------------------------------------------------|---------------------|--------------|-------------|----------|
| Device Management NAT VPN → Site To Site QoS Platform Settings FlexConfig Certificates |                     |              |             |          |
|                                                                                        |                     |              | 0           | Add VPN  |
| Node A Node B                                                                          |                     | Firepower De | vice        |          |
| > ++ L2L_VPN                                                                           |                     | Firepower Th | reat Defens | e Device |

Passaggio 2. Viene visualizzata la casella 'Create New VPN Topology'. Dai alla VPN un nome facilmente identificabile.

Topologia della rete: Punto-punto

Create New VDN Teneleeu

Versione IKE: IKEv2

In questo esempio, quando si selezionano gli endpoint, il nodo A è l'FTD. Il nodo B è l'ASA. Fare clic sul pulsante verde più per aggiungere dispositivi alla topologia.

| Create New VP   | riv Topology                 |                         |                    | r ^ |
|-----------------|------------------------------|-------------------------|--------------------|-----|
| Topology Name:* | L2L_VPN                      |                         |                    |     |
| Network Topolog | y: 🕶 Point to Point          | * Hub and Spoke         | Full Mesh          |     |
| IKE Version:*   | 🗌 IKEv1 🕑 IKEv2              | Í                       |                    |     |
| Endpoints       | IKE IPsec                    | Advanced                |                    |     |
| Node A:         |                              |                         |                    | 0   |
| Device Name     | VPN                          | nterface                | Protected Networks |     |
|                 |                              |                         |                    |     |
| Node B:         |                              |                         |                    | 0   |
| Device Name     | VPN                          | nterface                | Protected Networks |     |
|                 |                              |                         |                    |     |
|                 |                              |                         |                    |     |
|                 |                              |                         |                    |     |
|                 |                              |                         |                    |     |
|                 |                              |                         |                    |     |
|                 |                              |                         |                    |     |
|                 |                              |                         |                    |     |
|                 |                              |                         |                    |     |
| Ensure the pro  | otected networks are allowed | by access control polic | cy of each device. |     |

Passaggio 3. Aggiungere l'FTD come primo endpoint.

Scegliere l'interfaccia a cui applicare la mappa crittografica. L'indirizzo IP deve essere popolato automaticamente dalla configurazione del dispositivo.

Fare clic sul pulsante più verde in Reti protette per selezionare le subnet crittografate tramite questo tunnel VPN. In questo esempio, l'oggetto di rete 'Proxy locale' in FMC è costituito dalla subnet IPv6 '2001:DDDD::/64'.

| Edit Endpoint                                |                         | ? >        |
|----------------------------------------------|-------------------------|------------|
| Device:*                                     | FTDv                    | ~          |
| Interface:*                                  | OUTSIDE                 | ~          |
| IP Address:*                                 | 2001:CCCC::1            | ~          |
|                                              | This IP is Private      |            |
| Connection Type:                             | Bidirectional           | ~          |
| Certificate Map:                             |                         | <b>~</b> O |
| Protected Networks:*                         |                         |            |
| <ul> <li>Subnet / IP Address (Net</li> </ul> | work) 🔿 Access List (Ex | tended)    |
|                                              |                         |            |
| LOCAL_PROXY                                  |                         | 6          |
|                                              |                         |            |
|                                              |                         |            |
|                                              |                         |            |
|                                              |                         |            |
|                                              |                         |            |
|                                              |                         |            |
|                                              | ОК                      | Cancel     |

#### Network Objects

| Available Networks 🖒 🔇            | Selected Networks |
|-----------------------------------|-------------------|
| 🔍 Search                          | LOCAL_PROXY       |
|                                   |                   |
| IPv4-Private-10.0.0.0-8           |                   |
| Pv4-Private-172.16.0.0-12         |                   |
| IPv4-Private-192.168.0.0-16       |                   |
| IPv4-Private-All-RFC1918          | Add               |
| IPv6-IPv4-Mapped                  |                   |
| 📰 IPv6-Link-Local                 |                   |
| IPv6-Private-Unique-Local-Address |                   |
| 📄 IPv6-to-IPv4-Relay-Anycast      |                   |
| LOCAL_PROXY                       |                   |
| REMOTE_PROXY                      |                   |
|                                   |                   |
|                                   | OK Cancel         |

Con il passo precedente, la configurazione dell'endpoint FTD è completa.

Passaggio 4. Nell'esempio di configurazione, fare clic sul pulsante più verde per il nodo B che è un'ASA. I dispositivi non gestiti dal FMC sono considerati Extranet. Aggiungere un nome di dispositivo e un indirizzo IP.

Passaggio 5. Selezionare il segno più verde per aggiungere le reti protette.

? X

| Edit Endpoint                                |                        | ? ×      |
|----------------------------------------------|------------------------|----------|
| Device:*                                     | Extranet               | ~        |
| Device Name:*                                | ASA                    |          |
| IP Address:*                                 | • Static 💿 Dynamic     |          |
|                                              | 2001:BBBB::1           |          |
| Certificate Map:                             |                        | × ()     |
| Protected Networks:*                         |                        |          |
| <ul> <li>Subnet / IP Address (Net</li> </ul> | work) O Access List (E | xtended) |
| REMOTE_PROXY                                 |                        |          |
|                                              | ок                     | Cancel   |

Passaggio 6. Selezionare le subnet ASA da cifrare e aggiungerle alle reti selezionate.

In questo esempio, 'Remote Proxy' è la subnet ASA '2001:AAAA::/64'.

#### Network Objects

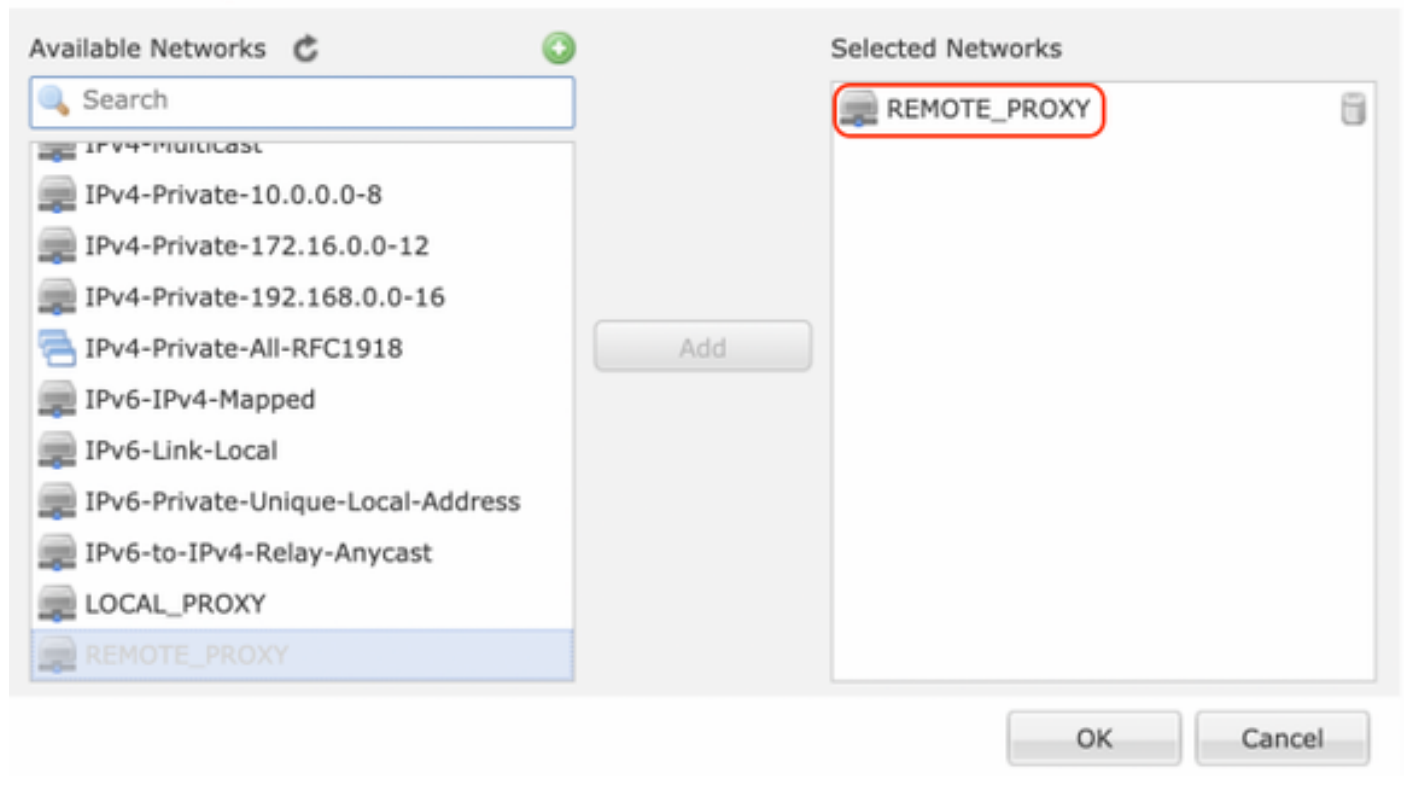

#### Configura parametri IKE

Passaggio 1. Nella scheda IKE specificare i parametri da utilizzare per lo scambio iniziale di IKEv2. Fare clic sul pulsante più verde per creare un nuovo criterio IKE.

| Edit VPN Topology       |                     |                     |             | ? X         |
|-------------------------|---------------------|---------------------|-------------|-------------|
| Topology Name:*         | L2L_VPN             |                     |             |             |
| Network Topology:       | +- Point to Point   | * Hub and Spoke     | 💠 Full Mesh |             |
| IKE Version:*           | 🗌 IKEv1 🗹 IKEv2     |                     |             |             |
| Endpoints IKE           | IPsec               | Advance             | t           |             |
| IKEv1 Settings          |                     |                     |             |             |
| Policy:*                | preshared_sha_aes2  | 56_dh14_3           | - O         |             |
| Authentication Type:    | Pre-shared Automat  | ic Key              | ¥           |             |
| Pre-shared Key Length:* | 24 Charact          | ers (Range 1-1      | 27)         |             |
| IKEv2 Settings          |                     |                     |             |             |
| Policy:*                | Ikev2_Policy        |                     | × 🗿         |             |
| Authentication Type:    | Pre-shared Manual H | (ey                 | ¥           |             |
| Key:*                   | •••••               |                     |             |             |
| Confirm Key:*           | •••••               |                     |             |             |
|                         | Enforce hex-based   | pre-shared key only |             |             |
|                         |                     |                     |             |             |
|                         |                     |                     |             |             |
|                         |                     |                     |             |             |
|                         |                     |                     |             |             |
|                         |                     |                     |             | Save Cancel |

Passaggio 2. Nel nuovo criterio IKE specificare un numero di priorità e la durata della fase 1 della connessione. Questa guida utilizza i seguenti parametri per lo scambio iniziale: Integrità (SHA256), Crittografia (AES-256), PRF (SHA256) e Gruppo Diffie-Hellman (Gruppo 14).

Tutti i criteri IKE nel dispositivo verranno inviati al peer remoto indipendentemente dal contenuto della sezione criteri selezionata. Il primo corrispondente peer remoto verrà selezionato per la connessione VPN.

[Facoltativo] Scegliere il criterio da inviare per primo utilizzando il campo Priorità. La priorità 1 viene inviata per prima.

| Name:*<br>Description:                                                                  | Ikev2_Policy                                                             | (1.65525)                |
|-----------------------------------------------------------------------------------------|--------------------------------------------------------------------------|--------------------------|
| Priority:                                                                               |                                                                          | (1-05555)                |
| Lifetime:                                                                               | 86400                                                                    | seconds (120-2147483647) |
| Integrity Algorithms<br>Encryption Algorithms<br>PRF Algorithms<br>Diffie-Hellman Group | Available Algorithms<br>MD5<br>SHA<br>SHA512<br>SHA256<br>SHA384<br>NULL | Add                      |
|                                                                                         |                                                                          | Save Cancel              |

| Name:*                                                                                  | Ikev2_Policy                                                                                                    |                                       |
|-----------------------------------------------------------------------------------------|----------------------------------------------------------------------------------------------------|---------------------------------------|
| Priority:<br>Lifetime:                                                                  | 86400                                                                                                    | (1-65535)<br>seconds (120-2147483647) |
| Integrity Algorithms<br>Encryption Algorithms<br>PRF Algorithms<br>Diffie-Hellman Group | Available Algorithms<br>AES<br>AES-256<br>DES<br>3DES<br>AES-192<br>AES-GCM<br>AES-GCM-192<br>AES-GCM-256<br>NULL | Add                                   |

| Name:*<br>Description:                                                                  | Ikev2_Policy                                                     |                                       |      |
|-----------------------------------------------------------------------------------------|------------------------------------------------------------------|---------------------------------------|------|
| Priority:<br>Lifetime:                                                                  | 86400                                                            | (1-65535)<br>seconds (120-2147483647) |      |
| Integrity Algorithms<br>Encryption Algorithms<br>PRF Algorithms<br>Diffie-Hellman Group | Available Algorithms<br>MD5<br>SHA<br>SHA512<br>SHA256<br>SHA384 | Add                                   |      |
|                                                                                         |                                                                  | Save Ca                               | ncel |

| Priority: (1-65535)<br>Lifetime: 86400 seconds (12)<br>Integrity Algorithms<br>Encryption Algorithms<br>PRF Algorithms<br>Diffie-Hellman Group<br>1<br>2<br>1<br>2<br>1<br>2<br>1<br>2<br>1<br>4<br>2<br>1<br>2<br>1<br>2<br>1<br>4<br>2<br>1<br>2<br>1<br>2<br>1<br>2<br>1<br>2<br>1<br>2<br>2<br>1<br>2<br>2<br>1<br>2<br>2<br>2<br>2<br>2<br>2<br>2<br>2<br>2<br>2<br>2<br>2<br>2 |                 |
|----------------------------------------------------------------------------------------------------|-----------------|
| Integrity Algorithms<br>Encryption Algorithms<br>PRF Algorithms<br>Diffie-Hellman Group<br>1<br>2<br>5<br>1<br>2<br>1<br>2<br>1<br>2<br>1<br>4<br>2<br>1<br>4<br>2<br>1<br>4<br>2<br>1<br>4<br>2<br>1<br>4<br>2<br>1<br>4<br>2<br>1<br>4<br>2<br>2<br>1<br>4<br>2<br>2<br>1<br>4<br>2<br>2<br>2<br>2<br>2<br>2<br>2<br>2<br>2<br>2<br>2<br>2<br>2                                    | 20-2147483647)  |
| 21                                                                                                    | Selected Groups |

Passaggio 3. Dopo aver aggiunto i parametri, selezionare il criterio configurato in precedenza e scegliere il tipo di autenticazione.

Selezionare l'opzione Chiave manuale già condivisa. Per questa guida viene utilizzata la chiave già condivisa **'cisco123'**.

| Edit VPN Topology       |              |                    |             |            | ? >         |
|-------------------------|--------------|--------------------|-------------|------------|-------------|
| Topology Name:*         | L2L_VPN      |                    |             |            |             |
| Network Topology:       | ++ Point t   | to Point 💥 Hub     | and Spoke   | ∲ Fu       | ull Mesh    |
| IKE Version:*           | 🗌 IKEv1 🔽    | IKEv2              |             |            |             |
| Endpoints IKE           | I            | Psec               | Advanced    | I          |             |
| IKEv1 Settings          |              |                    |             |            |             |
| Policy:*                | preshared_s  | sha_aes256_dh14_   | 3           | <b>~</b> O |             |
| Authentication Type:    | Pre-shared / | Automatic Key      |             | *          |             |
| Pre-shared Key Length:* | 24           | Characters (       | (Range 1-12 | 27)        |             |
| IKEv2 Settings          |              |                    |             |            |             |
| Policy:*                | Ikev2_Policy | y                  |             | <b>~</b> O |             |
| Authentication Type:    | Pre-shared M | Manual Key         |             | *          |             |
| Key:*                   | •••••        |                    |             |            |             |
| Confirm Key:*           | •••••        |                    |             |            | J           |
|                         | Enforce he   | ex-based pre-share | ed key only |            |             |
|                         |              |                    |             |            |             |
|                         |              |                    |             |            |             |
|                         |              |                    |             |            |             |
|                         |              |                    |             |            |             |
|                         |              |                    |             |            | Save Cancel |

### Configura parametri IPSEC

Passaggio 1. Passare alla scheda IPSec e creare una nuova proposta IPSec facendo clic sull'icona a forma di matita per modificare il set di trasformazioni.

#### Edit VPN Topology

| Topology Name:*     | L2L_VPN                      |                                |             |
|---------------------|------------------------------|--------------------------------|-------------|
| Network Topology:   | +-+ Point to Point           | 🗱 Hub and Spoke 💠 Full Mesh    |             |
| IKE Version:*       | 🗌 IKEv1 🕑 IKEv2              |                                |             |
| Endpoints II        | KE IPsec                     | Advanced                       |             |
| Crypto Map Type:    | • Static Opynamic            |                                |             |
| IKEv2 Mode:         | Tunnel 💙                     | -                              |             |
| Transform Sets:     | IKEv1 IPsec Proposals 🥜      | IKEv2 IPsec Proposals*         |             |
|                     | tunnel_aes256_sha            | Ikev2IPSec_Proposal            |             |
|                     |                              |                                |             |
|                     |                              |                                |             |
| Enable Security Ass | ociation (SA) Strength Enfor | cement                         |             |
| Enable Reverse Rou  | te Injection                 | centent                        |             |
| Enable Perfect Forw | vard Secrecy                 |                                |             |
| Modulus Group:      | ×                            |                                |             |
| Lifetime Duration*: | 28800                        | Seconds (Range 120-2147483647) | )           |
| Lifetime Size:      | 4608000                      | Kbytes (Range 10-2147483647)   |             |
| - ESPv3 Setting     |                              |                                |             |
|                     |                              |                                |             |
|                     |                              |                                |             |
|                     |                              |                                |             |
|                     |                              |                                |             |
|                     |                              |                                | Save Cancel |

? ×

Passaggio 2. Creare una nuova proposta IPSec IKEv2 selezionando l'icona più verde e immettendo i parametri della fase 2 come mostrato di seguito:

Hash ESP: SHA-1

Crittografia ESP: AES-256

### Edit IKEv2 IPsec Proposal

| Name:*         | Ikev2IPSec_Proposal                                                                                     |                     |
|----------------|----------------------------------------------------------------------------------------------------|---------------------|
| Description.   |                                                                                                    |                     |
| ESP Hash       | Available Algorithms                                                                                    | Selected Algorithms |
| ESP Encryption | <ul> <li>SHA-512</li> <li>SHA-384</li> <li>SHA-256</li> <li>SHA-1</li> <li>MD5</li> <li>NULL</li> </ul> | Add                 |

? X

### Edit IKEv2 IPsec Proposal

| Accription -   |                                                                                                  |                     |
|----------------|--------------------------------------------------------------------------------------------------|---------------------|
| escription.    |                                                                                                  |                     |
| ESP Hash       | Available Algorithms                                                                             | Selected Algorithms |
| ESP Encryption | AES-GCM-256<br>AES-256<br>AES-GCM-192<br>AES-192<br>AES-GCM<br>AES<br>AES<br>DES<br>AES-GMAC-256 | Add                 |

Passaggio 3. Dopo aver creato la nuova proposta IPSec, aggiungerla ai set di trasformazioni selezionati.

| IKEv2 IPsec Proposal         |                         | ? ×  |
|------------------------------|-------------------------|------|
| Available Transform Sets 🖒 📀 | Selected Transform Sets |      |
| 🔍 Search                     | Ikev2IPSec_Proposal     | 6    |
| AES-GCM                      |                         |      |
| 🧑 AES-SHA                    |                         |      |
| @ DES_SHA-1                  |                         |      |
| [] Ikev2IPSec_Proposal       | Add                     |      |
|                              |                         |      |
|                              |                         |      |
|                              |                         |      |
|                              |                         |      |
|                              |                         |      |
|                              |                         |      |
|                              | ОК Са                   | ncel |

Passaggio 4. La nuova proposta IPSec selezionata viene ora elencata nelle proposte IPSec IKEv2.

? X

Se necessario, è possibile modificare la durata della fase 2 e l'opzione PFS. In questo esempio, la durata è impostata come predefinita e PFS è disattivato.

| Edit VPN Topolo     | 9 <b>Y</b>                      |                               | ?           | ×  |
|---------------------|---------------------------------|-------------------------------|-------------|----|
| Topology Name:*     | L2L_VPN                         |                               |             |    |
| Network Topology:   | +- Point to Point               | 🗱 Hub and Spoke 💠 Full Mesh   |             |    |
| IKE Version:*       | 🗌 IKEv1 🗹 IKEv2                 |                               |             |    |
| Endpoints I         | KE IPsec                        | Advanced                      |             |    |
| Crypto Map Type:    | • Static Oynamic                |                               |             |    |
| IKEv2 Mode:         | Tunnel                          |                               |             |    |
| Transform Sets:     | IKEv1 IPsec Proposals 🦉         | IKEv2 IPsec Proposals* 🥜      |             |    |
|                     | tunnel_aes256_sha               | [kev2_IPSec_Proposal]         |             |    |
|                     |                                 |                               |             |    |
|                     |                                 |                               |             |    |
|                     |                                 |                               |             |    |
| Enable Security As  | sociation (SA) Strength Enforce | ement                         |             |    |
| C Enable Reverse Ro | ute Injection                   |                               |             |    |
| Enable Perfect For  | ward Secrecy                    |                               |             |    |
| Modulus Group:      | ~                               |                               |             |    |
| Lifetime Duration*: | 28800                           | Seconds (Range 120-2147483647 | 0           |    |
| Lifetime Size:      | 4608000                         | Kbytes (Range 10-2147483647)  |             |    |
| - ESPv3 Setting     | s                               |                               |             |    |
|                     |                                 |                               |             |    |
|                     |                                 |                               |             |    |
|                     |                                 |                               |             |    |
|                     |                                 |                               |             |    |
|                     |                                 |                               | Save Cancel |    |
|                     |                                 |                               |             | 15 |

È necessario configurare i passaggi seguenti per ignorare il controllo di accesso o creare regole dei criteri di controllo di accesso per consentire le subnet VPN tramite FTD.

#### Ignora controllo di accesso

Se sysopt allow-vpn non è abilitato, è necessario creare una policy di controllo dell'accesso per consentire il traffico VPN attraverso il dispositivo FTD. Se sysopt allow-vpn è abilitato, ignorare la creazione di criteri di controllo di accesso. In questo esempio di configurazione viene utilizzata l'opzione "Bypass Access Control".

Il parametro sysopt allow-vpn può essere abilitato in Advanced > Tunnel.

Attenzione: Questa opzione elimina la possibilità di utilizzare i criteri di controllo di accesso per ispezionare il traffico proveniente dagli utenti. È comunque possibile usare filtri VPN o ACL scaricabili per filtrare il traffico degli utenti. Questo è un comando globale e si applica a tutte le VPN se questa casella di controllo è abilitata.

| Edit VPN Topol         | logy                    |                                                                                                    |                                                                                                    |                                                                                                    |                                                       |                                               |                         |                             |         |                      |                    |                  |                    |   |        | ? × |
|------------------------|-------------------------|----------------------------------------------------------------------------------------------------|----------------------------------------------------------------------------------------------------|----------------------------------------------------------------------------------------------------|-------------------------------------------------------|-----------------------------------------------|-------------------------|-----------------------------|---------|----------------------|--------------------|------------------|--------------------|---|--------|-----|
| Topology Name:         |                         | L2L_VPN                                                                                                    | 2L_VPN                                                                                                    |                                                                                                    |                                                       |                                               |                         |                             |         |                      |                    |                  |                    |   |        |     |
| Network Topology       | y:                      | ++ Point                                                                                                    | t to Point                                                                                                    | * Hub and Sp                                                                                                    | oke *                                                 | 🕀 Full                                        | Mesh                    |                             |         |                      |                    |                  |                    |   |        |     |
| IKE Version:*          |                         | IKEv1                                                                                                    | 🗹 IKEv2                                                                                                    |                                                                                                    |                                                       |                                               |                         |                             |         |                      |                    |                  |                    |   |        |     |
| Endpoints              | IKE                     |                                                                                                    | IPsec                                                                                                    | Adva                                                                                                    | nced                                                  |                                               |                         |                             |         |                      |                    |                  |                    |   |        |     |
| IKE<br>IPsec<br>Tunnel | Access<br>Certific<br>U | ttings<br>Keepalive M<br>Interval:<br>Control fo<br>Bypass Acc<br>Decryptor<br>but VPW Fil<br>ate Map S<br>Jse the cer<br>Jse the cer<br>Jse the cer<br>Jse the cer<br>Jse the cer | Messages Ti<br>20<br>In VPN Traff<br>tess Control<br>traffic is sub<br>ther ACL and<br>ettings<br>rtificate may<br>rtificate ou<br>E identity to<br>er IP addres | raversal<br>fic<br>I policy for decryp<br>pected to Access to<br>authorization ACL<br>p configured in th<br>field to determine<br>the to<br>ss to determine the to | Se<br>ted tr<br>one End<br>e the t<br>unnel<br>he tun | affic (s<br>Poincy<br>points<br>tunnel<br>nel | (Ra<br>ay out<br>from A | permit<br>aut. 77<br>WA ser | 0 - 360 | n bypas<br>still app | ises th<br>lied to | e inspi<br>VPN b | ection,<br>raffic. |   |        |     |
|                        |                         |                                                                                                    |                                                                                                    |                                                                                                    |                                                       |                                               |                         |                             |         |                      | 0                  | Sa               | ve                 | ) | Cancel |     |

## Configura esenzione NAT

Configurare un'istruzione di esenzione NAT per il traffico VPN. L'esenzione NAT deve essere in atto per evitare che il traffico VPN corrisponda a un'altra istruzione NAT e traduca in modo errato il traffico VPN.

Passaggio 1. Passare a **Dispositivi > NAT** e cCreare un nuovo criterio facendo clic su **Nuovo criterio > Threat Defense NAT**.

| Overview Analysis Policies Devices Objects AMP Intelligence  |              |        | 02 Deploy | System Help v | admin 🔻 |
|--------------------------------------------------------------|--------------|--------|-----------|---------------|---------|
| Device Management NAT VPN • QoS Platform Settings FlexConfig | Certificates |        |           |               |         |
|                                                              |              |        |           | New           | Policy  |
| NAT Policy                                                   | Device Type  | Status |           | Firepower M   | IAT     |
|                                                              |              |        |           | Threat Defe   | nse NAT |

#### New Policy

| Select devices to which you want to apply this<br>Available Devices | policy.       | Selected Devices | 8 |
|---------------------------------------------------------------------|---------------|------------------|---|
| FTDV                                                                | Add to Policy |                  |   |

? X

Passaggio 2. Fare clic su Aggiungi regola.

| Ov       | erview Analysis | Policies | Devices Object              | ts AMP Intellig                  | jence                 |                          |                      |                       |                            | 🔍 Deploy               | System Help  | )∓ admin <del>+</del> |
|----------|-----------------|----------|-----------------------------|----------------------------------|-----------------------|--------------------------|----------------------|-----------------------|----------------------------|------------------------|--------------|-----------------------|
| De       | vice Management | NAT      | VPN • QoS PI                | atform Settings P                | lexConfig Certificati | 5                        |                      |                       |                            |                        |              |                       |
| N/       | AT_Exempt       |          |                             |                                  |                       |                          |                      |                       |                            | A Show Wartin          | Ngs 📄 🕞 Save | 🙁 Cancel              |
| Ente     | er Description  |          |                             |                                  |                       |                          |                      |                       |                            |                        | -            |                       |
| Rul      |                 |          |                             |                                  |                       |                          |                      |                       |                            |                        | Pate:        | y Assignments (1)     |
| <b>m</b> | for by Device   |          |                             |                                  |                       |                          |                      |                       |                            |                        | (            | ) Add Rule            |
|          |                 |          |                             |                                  |                       | Original Packet          |                      |                       | Translated Packet          |                        | 1            |                       |
| *        | Direction       | Туре     | Source<br>Interface Objects | Destination<br>Interface Objects | Original<br>Sources   | Original<br>Destinations | Original<br>Services | Translated<br>Sources | Translated<br>Destinations | Translated<br>Services | Options      |                       |
| ₩ н      | AT Rules Before |          |                             |                                  |                       |                          |                      |                       |                            |                        |              |                       |
| • 4      | uto NAT Rules   |          |                             |                                  |                       |                          |                      |                       |                            |                        |              |                       |
| ₩ н      | AT Rules After  |          |                             |                                  |                       |                          |                      |                       |                            |                        |              |                       |

Passaggio 3. Creare una nuova regola NAT manuale statica.

Fare riferimento alle interfacce interne ed esterne per la regola NAT. La specifica delle interfacce nella scheda Oggetti interfaccia impedisce che queste regole influiscano sul traffico proveniente da altre interfacce.

Passare alla scheda Traduzione e selezionare le subnet di origine e di destinazione. Trattandosi di una regola di esenzione NAT, verificare che l'origine/destinazione originale e l'origine/destinazione tradotta siano uguali.

#### Add NAT Rule

| NAT Rule:                | Manual NAT Rule V Ins        | ert:        | In Category                  | ▼ NAT Rules Before ▼ |                       |
|--------------------------|------------------------------|-------------|------------------------------|----------------------|-----------------------|
| Туре:                    | Static 🗸 Static              |             |                              |                      |                       |
| Description:             |                              |             |                              |                      |                       |
| Interface Objects        | ranslation PAT Pool Advanced |             |                              |                      |                       |
| Original Packet          |                              |             | Translated Packet            |                      |                       |
| Original Source:*        | LOCAL_PROXY                  | <b>~</b> 0  | Translated Source:           | Address              | ~                     |
| Original Destination:    | Address                      |             |                              | LOCAL_PROXY          | ▼ ②                   |
|                          | REMOTE_PROXY                 | <b>~</b> 0  | Translated Destination:      | REMOTE_PROXY         | <b>~</b> 0            |
| Original Source Port:    |                              | <b>~</b> () | Translated Source Port:      |                      | <ul> <li>O</li> </ul> |
| Original Destination Por | t:                           | <b>~</b> () | Translated Destination Port: |                      | <b>~</b> O            |
|                          |                              |             |                              |                      |                       |
|                          |                              |             |                              | ок                   | Cancel                |

#### Fare clic sulla scheda Avanzate e selezionare no-proxy-arp e route-lookup.

| Add NAT Rule                              |                      |              |                  |      |             |   |     |                 |   | ? ×    |
|-------------------------------------------|----------------------|--------------|------------------|------|-------------|---|-----|-----------------|---|--------|
| NAT Rule:<br>Type:                        | Manual NAT<br>Static | Rule 💌       | Inse<br>Z Enable | ert: | In Category | у | ▼ N | AT Rules Before | ~ |        |
| Description:                              |                      |              |                  |      |             |   |     |                 |   |        |
| Interface Objects                         | Translation          | PAT Pool     | Advanced         |      |             |   |     |                 |   |        |
| Translate DNS replie Falltbrough to Inter | es that match th     | is rule      |                  |      |             |   |     |                 |   |        |
| IPv6                                      | Inde PAT(Destine     | non menace)  |                  |      |             |   |     |                 |   |        |
| Net to Net Mapping                        |                      |              |                  |      |             |   |     |                 |   |        |
| 🗹 Do not proxy ARP o                      | n Destination Int    | terface      |                  |      |             |   |     |                 |   |        |
| Perform Route Look                        | up for Destination   | on Interface |                  |      |             |   |     |                 |   |        |
| <ul> <li>Unidirectional</li> </ul>        |                      |              |                  |      |             |   |     |                 |   |        |
|                                           |                      |              |                  |      |             |   |     |                 |   |        |
|                                           |                      |              |                  |      |             |   |     | 0               | < | Cancel |

Salva questa regola e conferma l'istruzione NAT finale nell'elenco NAT.

| 0      | and and Amplicate | Dellelee | Deuless Ohio                |                                  |                       |                          |                      |                       |                            | 0 Dealers              | Custom Hale -                                                                                                    | adada -  |  |
|--------|-------------------|----------|-----------------------------|----------------------------------|-----------------------|--------------------------|----------------------|-----------------------|----------------------------|------------------------|----------------------------------------------------------------------------------------------------|----------|--|
| 006    | rview Analysis    | Policies | Devices Object              | ts AMP Intellig                  | ence                  |                          |                      |                       |                            | Uepioy                 | system neip v                                                                                                    | admin ¥  |  |
| Dev    | ice Management    | NAT      | VPN VQoS F                  | Platform Settings F              | exConfig Certificates |                          |                      |                       |                            |                        |                                                                                                    |          |  |
|        | T_Exempt          |          |                             |                                  |                       |                          |                      |                       |                            | A Show Warning         | Save                                                                                                    | Cancel   |  |
| Rule   | Rules             |          |                             |                                  |                       |                          |                      |                       |                            |                        |                                                                                                    |          |  |
| db Fit | er by Device      |          |                             |                                  |                       |                          |                      |                       |                            |                        | 0                                                                                                    | Add Rule |  |
|        |                   |          |                             |                                  |                       | Original Packet          |                      |                       | Translated Packet          |                        |                                                                                                    |          |  |
| "      | Direction         | Туре     | Source<br>Interface Objects | Destination<br>Interface Objects | Original<br>Sources   | Original<br>Destinations | Original<br>Services | Translated<br>Sources | Translated<br>Destinations | Translated<br>Services | Options                                                                                                    |          |  |
| ▼ NA   | T Rules Before    |          |                             |                                  |                       |                          |                      |                       |                            |                        |                                                                                                    |          |  |
| 1      | **                | Static   | 👬 LAN                       | 🚠 WAN                            | Real_PROXY            | REMOTE_PROXY             |                      | REAL_PROXY            | REMOTE_PROXY               |                        | Southerstein Content of Content of Content o | an 19    |  |

Passaggio 4. Dopo aver completato la configurazione, salvarla e distribuirla nell'FTD.

? X

| Overview Analysis Policies Devices Ob                   | jects AMP Intelligence |            |                            | 0 Deploy System Help + admin +                    |
|---------------------------------------------------------|------------------------|------------|----------------------------|---------------------------------------------------|
|                                                         |                        |            |                            | Deployment Deployment History                     |
| Q. Search using device name, type, domain, group or sta | tus                    |            |                            | 1 device selected<br>Deploy time: Estimate Deploy |
| Device                                                  | Inspect Interruption   | Type Group | Last Modified Time Preview | Status                                            |
| > 🗹 FTDv                                                |                        | FTD        | 11/04/2020, 17:15:59       | Pending                                           |

## Verifica

Inviare il traffico interessante dal computer LAN o è possibile eseguire il comando packet-tracer seguente sull'appliance ASA.

```
packet-tracer input inside icmp 2001:aaaa::23 128 0 2001:dddd::33 detail Nota: Qui Tipo = 128 e Codice=0 rappresenta ICMPv6 "Richiesta echo".
```

Nella sezione seguente vengono descritti i comandi che è possibile eseguire sulla CLI di ASAv o FTD LINA per controllare lo stato del tunnel IKEv2.

Questo è un esempio di output dell'appliance ASA:

```
ciscoasa# show crypto ikev2 sa
TKEV2 SAS:
Session-id:3, Status:UP-ACTIVE, IKE count:1, CHILD count:1
Tunnel-id Local
                                                              Remote
                                    Role
                      Status
 6638313 2001:bbbb::1/500
                                                              2001:cccc::1/500
                     READY INITIATOR
      Encr: AES-CBC, keysize: 256, Hash: SHA256, DH Grp:14, Auth sign: PSK, Auth verify: PSK
      Life/Active Time: 86400/224 sec
Child sa: local selector 2001:aaaa::/0 - 2001:aaaa::ffff:ffff:ffff:ffff/65535
         remote selector 2001:dddd::/0 - 2001:dddd::ffff:ffff:ffff:ffff/65535
          ESP spi in/out: 0xa0fd3fe6/0xd95ecdb8
ciscoasa# show crypto ipsec sa detail
interface: outside
    Crypto map tag: VPN, seg num: 1, local addr: 2001:bbbb::1
      access-list CRYPTO_ACL extended permit ip 2001:aaaa::/64 2001:dddd::/64
      local ident (addr/mask/prot/port): (2001:aaaa::/64/0/0)
      remote ident (addr/mask/prot/port): (2001:dddd::/64/0/0)
      current_peer: 2001:cccc::1
      #pkts encaps: 11, #pkts encrypt: 11, #pkts digest: 11
      #pkts decaps: 11, #pkts decrypt: 11, #pkts verify: 11
      #pkts compressed: 0, #pkts decompressed: 0
      #pkts not compressed: 0, #pkts comp failed: 0, #pkts decomp failed: 0
      #pre-frag successes: 0, #pre-frag failures: 0, #fragments created: 0
      #PMTUs sent: 0, #PMTUs rcvd: 0, #decapsulated frgs needing reassembly: 0
      #TFC rcvd: 0, #TFC sent: 0
      #Valid ICMP Errors rcvd: 0, #Invalid ICMP Errors rcvd: 0
      #pkts no sa (send): 0, #pkts invalid sa (rcv): 0
      #pkts encaps failed (send): 0, #pkts decaps failed (rcv): 0
      #pkts invalid prot (rcv): 0, #pkts verify failed: 0
      #pkts invalid identity (rcv): 0, #pkts invalid len (rcv): 0
```

```
#pkts invalid pad (rcv): 0,
     #pkts invalid ip version (rcv): 0,
     #pkts replay rollover (send): 0, #pkts replay rollover (rcv): 0
     #pkts replay failed (rcv): 0
     #pkts min mtu frag failed (send): 0, #pkts bad frag offset (rcv): 0
     #pkts internal err (send): 0, #pkts internal err (rcv): 0
     local crypto endpt.: 2001:bbbb::1/500, remote crypto endpt.: 2001:cccc::1/500
     path mtu 1500, ipsec overhead 94(64), media mtu 1500
     PMTU time remaining (sec): 0, DF policy: copy-df
     ICMP error validation: disabled, TFC packets: disabled
     current outbound spi: D95ECDB8
     current inbound spi : A0FD3FE6
    inbound esp sas:
     spi: 0xA0FD3FE6 (2700951526)
        transform: esp-aes-256 esp-sha-hmac no compression
        in use settings ={L2L, Tunnel, IKEv2, }
        slot: 0, conn_id: 1937408, crypto-map: VP
        sa timing: remaining key lifetime (kB/sec): (4055040/28535)
        IV size: 16 bytes
        replay detection support: Y
        Anti replay bitmap:
         0x0000000 0x0000001
    outbound esp sas:
     spi: 0xD95ECDB8 (3646868920)
        transform: esp-aes-256 esp-sha-hmac no compression
        in use settings ={L2L, Tunnel, IKEv2, }
        slot: 0, conn_id: 1937408, crypto-map: VPN
        sa timing: remaining key lifetime (kB/sec): (4193280/28535)
        IV size: 16 bytes
        replay detection support: Y
        Anti replay bitmap:
         0x0000000 0x0000001
ciscoasa# show vpn-sessiondb detail 121 filter name 2001:cccc::1
Session Type: LAN-to-LAN Detailed
Connection : 2001:cccc::1
           : 473
                                    IP Addr : 2001:cccc::1
Index
Protocol
           : IKEv2 IPsec
Encryption : IKEv2: (1)AES256 IPsec: (1)AES256
         : IKEv2: (1)SHA256 IPsec: (1)SHA1
Hashing
Bytes Tx
           : 352
                                     Bytes Rx : 352
Login Time : 12:27:36 UTC Sun Apr 12 2020
           : 0h:06m:40s
Duration
IKEv2 Tunnels: 1
IPsec Tunnels: 1
IKEv2:
 Tunnel ID : 473.1
 UDP Src Port : 500
                                       UDP Dst Port : 500
 Rem Auth Mode: preSharedKeys
 Loc Auth Mode: preSharedKeys
 Encryption : AES256
                                      Hashing
                                                  : SHA256
 Rekey Int (T): 86400 Seconds
                                     Rekey Left(T): 86000 Seconds
             : SHA256
 PRF
                                      D/H Group : 14
 Filter Name :
IPsec:
 Tunnel ID : 473.2
```

```
Local Addr: 2001:aaaa::/64/0/0Remote Addr: 2001:dddd::/64/0/0Encryption: AES256Hashing: SHA1Encapsulation:TunnelRekey Int (T):28800 SecondsRekey Int (D):4608000 K-BytesIdle Time Out:30 MinutesBytes Tx: 352Pkts Tx: 11Pkts Rx: 11
```

## Risoluzione dei problemi

Per risolvere i problemi di impostazione del tunnel IKEv2 su ASA e FTD, eseguire i seguenti comandi di debug:

debug crypto condition peer <IP peer> debug crypto ikev2 protocol 255 debug crypto ikev2 platform 255

Di seguito è riportato un esempio di utilizzo dei debug IKEv2 come riferimento: https://www.cisco.com/c/en/us/support/docs/security/asa-5500-x-series-next-generationfirewalls/115935-asa-ikev2-debugs.html

## Riferimenti

https://www.cisco.com/c/en/us/support/docs/security-vpn/ipsec-negotiation-ike-protocols/119425configure-ipsec-00.html https://www.cisco.com/c/en/us/support/docs/security/asa-5500-x-series-next-generationfirewalls/81824-common-ipsec-trouble.html https://www.cisco.com/c/en/us/td/docs/security/asa/asa95/configuration/vpn/asa-95-vpnconfig/vpn-site2site.html